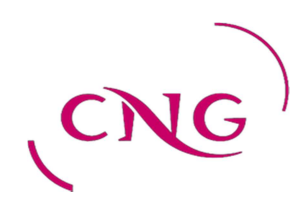

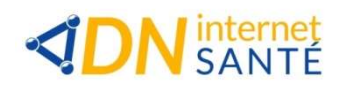

# Procédure de correction des incohérences LOGIMEDH V5.1

Version du 11 octobre 2021

Jean-Pierre GONDRAN

# Table des matières

| 1 | TYPE  | D'INCOHERENCES LOGIMEDH A VERIFIER                                    | 3  |
|---|-------|-----------------------------------------------------------------------|----|
|   | 1.1   | INCOHERENCES DE POSTES (PH ET HU)                                     | 3  |
|   | 1.1.1 | Poste PH existant dans Logimedh et pas dans Sigmed                    | 4  |
|   | 1.1.2 | Poste HU existant dans Logimedh et pas dans Sighu                     | 5  |
|   | 1.1.3 | Poste PH existant dans Sigmed et pas dans Logimedh                    | 5  |
|   | 1.1.4 | Poste PH ouvert dans Logimedh et fermé dans Sigmed                    | 7  |
|   | 1.1.5 | Poste HU ouvert dans Logimedh et fermé dans Sighu                     | 7  |
|   | 1.1.6 | Poste PH fermé dans Logimedh et ouvert dans Sigmed                    | 8  |
|   | 1.2   | INCOHERENCES D'INSTALLATION (PRATICIEN PH)                            | 9  |
|   | 1.2.1 | Praticien avec affectation différente de la nomination Sigmed         | 10 |
|   | 1.2.2 | Praticien avec affectation mais sans nomination Sigmed                | 11 |
|   | 1.2.3 | Praticien sans affectation mais avec nomination Sigmed                | 11 |
|   | 1.3   | INCOHERENCES DE GESTION (POSTE ET PRATICIEN)                          | 12 |
|   | 1.3.1 | Poste ouvert sans décomposition ou rattachement actif                 | 13 |
|   | 1.3.2 | Praticien inactif avec période en cours de validité                   | 14 |
|   | 1.3.3 | Praticien affecté sur un rattachement ou une décomposition non active | 15 |
|   | 1.3.4 | Praticien affecté sur un exercice partagé hors convention             | 15 |
|   |       |                                                                       |    |

# **1** Type d'incohérences Logimedh à vérifier

Le contrôle des incohérences dans le module Logimedh doit être réalisé par le **Référent de** l'établissement.

# 1.1 INCOHERENCES DE POSTES (PH ET HU)

Ces incohérences permettent d'aligner les données Logimedh avec **Sigmed** pour les postes PH et avec **Sighu** pour les postes HU.

> Dans INCOHERENCES du tableau de bord, cliquez sur Incohérences de poste

| Infocentre - Structures - Praticiens - Postes - Convention                                                                           | n - Recrutement -                                                                                                    |
|----------------------------------------------------------------------------------------------------|----------------------------------------------------------------------------------------------------|
| Bonjour enoumbissie                                                                                                    | bg I Bienvenue sur l'application "Logimedh".                                                                                                    |
| Tableau de bord                                                                                                    |                                                                                                    |
| MSSENSSMUNMEENUMENUSU                                                                                                    | SUI EALALERTESSRE INCOHERENCE                                                                                                    |
| Structures Praticiens                                                                                                    | 71       Fin de périodes de praticien       0       Incohérences de poste         11       Nouvelles installations       8       Incohérences d'installation         1       Alertes de publication       6       Incohérences de gestion         38       Périodes sur les postes                                                                                                    |
| Appr Appr Action (2010)     A pdf Tableau des emplois (06/08/2021 18:09:15 €)     ★ xisx Tableau des emplois (06/08/2021 18:09:05 €) | Demande de<br>poste Publication Nomination / Installation                                                                                                    |
| ▲ pdf Tableau des postes autorisés (06/08/2021 18:08:58 🗘)                                                                           | O         O         O |

Sélectionnez le Type d'incohérence à vérifier puis cliquez sur Rechercher

| Infocentre - Strue      | ctures - Praticiens - Po | ostes - Convention -   | Recrutement -       | Administr | ation ~             |         |          |         |
|-------------------------|--------------------------|------------------------|---------------------|-----------|---------------------|---------|----------|---------|
| \dministr               | ation                    | óronooc de             | nector              |           |                     |         |          |         |
| -uninisuo               |                          | lerences de            | e postes            |           |                     |         |          |         |
| Recherche               |                          |                        |                     |           |                     |         |          |         |
| Etablissement :         | CHU DE BORDEAUX (330     | )781196)               |                     |           |                     |         |          |         |
| ARS :                   | Nouvelle-Aquitaine       |                        | Délégation Al       | RS :      | Etab. non rattachés |         |          |         |
| * Type d'incohérence :  | Poste existant dans LOG  | IMEDH et r 🗸           |                     |           |                     |         |          |         |
|                         | Poste existant dans LOO  | GIMEDH et pas dans S   | IGMED               | 1         |                     |         | 0.0.1    |         |
|                         | Poste existant dans LOC  | GIMEDH et pas dans S   | IGHU                | -         |                     |         | 2 Q Rech | hercher |
|                         | Poste existant dans SIG  | MEDH et fermé dans s   | SIGMED              |           |                     |         | 2        |         |
| ombre d'incohérence : 0 | Poste ouvert dans LOGI   | MEDH et fermé dans S   | SIGHU               |           |                     |         |          |         |
|                         | Poste fermé dans LOGI    | MEDH et ouvert dans \$ | SIGMED              |           |                     |         |          |         |
|                         |                          |                        |                     | Nom       |                     | Etat du |          |         |
| ARS Etablissement       | N° du pôle               | Nom du pôle            | N° du SM            | du SM     | N° du poste         | poste   | Quotité  | Action  |
|                         |                          | Aucune                 | incohérence de post | e         |                     |         |          |         |

## Tour de recrutement :

Lors de la préparation de chaque Tour de recrutement, pensez à bien vérifier les incohérences des postes PH pour corriger les éventuels écarts.

# 1.1.1 Poste PH existant dans Logimedh et pas dans Sigmed

# 1 cas possible :

La fermeture du poste n'a pas été faite via le workflow (fermeture faite directement dans Sigmed par l'ARS) :

⇒ Fermez le poste via le workflow des Postes PH et bien précisez dans la partie
 Commentaire EPS pour l'ARS « Le poste a déjà été fermé dans Sigmed ».

L'ARS doit ensuite valider votre demande de fermeture dans Logimedh.

| Etablissement : CENTRE HOSPITALIER ALPES LEMAN (740790258)<br>ARS : Auvergne-Rhône-Alpes Délégation ARS : DD 74<br>Etat de la demande : Tous (sauf terminée et annul                  | Q Rechercher |
|----------------------------------------------------------------------------------------------------|--------------|
| ARS:     Auvergne-knone-kopes     Delegation ARS:     DD / 4       Etat de la demande:     Tous (sauf terminée et annul v                                                             | Q Rechercher |
| Nonzelle demandes : 0                                                                                                    | Q Rechercher |
| 1                                                                                                    |              |
| Nouvelle demande Nombre de demandes : 0                                                                                                    |              |
| Test Date de referire                                                                                                    | Antinan      |
| Dete du dernier etat                                                                                                    | Actions      |
|                                                                                                    |              |
| Etablissement :       CENTRE HOSPITALIER ALPES LEMAN (740790258)         ARS :       Auvergne-Rhône-Alpes         Délégation ARS :       DD 74                                        |              |
| GHT : Léman Mont-Blanc                                                                                                    |              |
| Date de création : 27/04/2020 Date du dernier état : 27/04/2020                                                                                                    |              |
| * N° demande : 86 Etat : Demande                                                                                                    |              |
| Oráction ( cumproceion de mostes notioneur                                                                                                    |              |
| Creation / suppression                                                                                                    |              |
| 2 Fermer un poste                                                                                                    |              |
| Création d'un poste Création d'un poste Création d'un poste Création d'un poste Liste des postes sans affectation de praticien : 74184-12                                             | - 3          |
| Création / suppression d'un poste<br>Création d'un poste<br>Création d'un poste<br>Création d'un poste<br>Création d'un poste<br>Vom du SM Type de poste<br>Pièces jointes : OAjouter |              |

| into an entreme                     | Nom du SM                     | Type de poste                          | Spécialité du<br>poste | Date de mise en<br>service | Etat du<br>poste | N°SIGMED | Action |
|-------------------------------------|-------------------------------|----------------------------------------|------------------------|----------------------------|------------------|----------|--------|
| Fermeture de<br>poste               | 2810 - MEDECINE<br>NUCLEAIRE  | Praticien hospitalier Temps<br>Partiel | médecine<br>nucléaire  | 22/03/2017                 | Ouvert           | 74184-12 | • 2 :  |
| Echanges                            | visibles uniquemen            | t par l'EPS 🔨                          |                        |                            |                  |          |        |
| ommentaire Ges                      | stionnaire :                  |                                        | Commentaire Valide     | eur :                      |                  |          |        |
|                                     |                               |                                        |                        |                            |                  |          |        |
|                                     |                               |                                        |                        |                            |                  |          |        |
|                                     |                               |                                        |                        |                            | 11               |          |        |
|                                     |                               |                                        |                        |                            |                  |          |        |
| Echanges                            | visibles par l'EPS e          | et l'ARS 🔺                             |                        |                            |                  |          |        |
| gee                                 | B :                           |                                        | Commentaire ARS        |                            |                  |          |        |
| ommentaire EPS                      |                               |                                        |                        |                            |                  |          |        |
| ommentaire EPS<br>Attention : le po | ste a déjà été fermé dans Sig | imed                                   |                        |                            |                  |          |        |
| ommentaire EPS<br>Attention : le po | ste a déjà été fermé dans Sig | imed                                   |                        |                            |                  |          |        |

# 1.1.2 Poste HU existant dans Logimedh et pas dans Sighu

<u>A noter</u> : Ce n'est pas une incohérence, il n'y a pas d'action à réaliser.

Ce sont des postes HU créés via le workflow des postes locaux mais qui sont :

- soit vacants
- soit occupés par des **praticiens HU temporaires** (Chef de clinique...).

Lors du recrutement d'un Praticien HU, le poste, l'affectation et l'installation du Praticien sont créés dans Sighu par le CNG. Les informations de Sighu sont ensuite récupérées automatiquement dans Logimedh.

# **1.1.3** Poste PH existant dans Sigmed et pas dans Logimedh

### 2 cas possibles :

- Le poste n'existe plus dans l'établissement :
  - ⇒ Il n'y a rien à faire dans Logimedh au niveau de l'établissement. Vous devez simplement demander à l'ARS de fermer le poste dans Sigmed (sans utiliser le workflow de fermeture).
- Le poste existe bien dans l'établissement :
  - ⇒ Créez le poste via le workflow des Postes PH et bien précisez dans la partie
     Commentaire EPS pour l'ARS « Le poste existe déjà dans Sigmed ».

Une fois la demande reçue via le workflow, **l'ARS** doit saisir dans le workflow le numéro du Poste déjà créé dans Sigmed puis valider la demande.

<u>Attention</u> : comme les liaisons entre Logimedh et SIGMED ne se font que la nuit, les corrections n'apparaitront que le lendemain dans Logimedh.

| Recherche           | CENTRE HOSPITALIER ALPES LEMAN (7 | 40790258)             |         |
|---------------------|-----------------------------------|-----------------------|---------|
| RS:                 | Auvergne-Rhône-Alpes              | Délégation ARS : DD 7 | 74      |
| tat de la demande : | Tous (sauf terminée et annul      |                       |         |
|                     |                                   |                       | Q Reche |

### Demande (Fiche navette) : Saisie de la demande n° 88

| • Création d'un poste | O Fermet              | ure d'un poste  |                  |                     |           |    |  |
|-----------------------|-----------------------|-----------------|------------------|---------------------|-----------|----|--|
| 1                     |                       |                 |                  |                     |           |    |  |
| Création / sup        | pres 2 <sup>e p</sup> | ostes nation    | aux              |                     |           |    |  |
| N° demande :          | 88                    |                 | Eta              | t:                  | Demande   |    |  |
| Date de création :    | 27/04/2020            |                 | Dat              | e du dernier état : | 27/04/202 | 20 |  |
|                       |                       |                 |                  |                     |           |    |  |
| GHT :                 | Léman Mont-Bl         | anc             |                  |                     |           |    |  |
| ARS:                  | Auvergne-Rhôr         | e-Alpes         | Dél              | égation ARS :       | DD 74     |    |  |
|                       | CENTRE HUST           | TIALIER ALPES L | EMAN (740790258) |                     |           |    |  |

### Poste : Nouveau poste lié à la demande 88

| ype de poste :                      | Praticien Hospitalier Temps Plein 🔻   | - structure medicale :  | ETAB-CENTRE HOSPITA | ALIE V                  |
|-------------------------------------|---------------------------------------|-------------------------|---------------------|-------------------------|
| at du poste :                       | BROUILLON                             | N° demande en cours :   | 88                  |                         |
| pécialité du poste :                | allergologie                          |                         | T                   |                         |
| te mise en service :                |                                       | 3 Type de financement : |                     | T                       |
|                                     |                                       |                         |                     |                         |
| o                                   | S BELLER AS                           |                         |                     |                         |
| Commentaire (r                      | propre à l'établissement)             |                         |                     |                         |
| Some france (p                      |                                       |                         |                     |                         |
| commentane (p                       |                                       |                         |                     |                         |
| commontane (p                       |                                       |                         |                     |                         |
|                                     | ,                                     |                         |                     |                         |
| ooninionairo (p                     | · · · · · · · · · · · · · · · · · · · |                         |                     |                         |
|                                     | /                                     |                         |                     |                         |
| eenmentaire (p                      | ,                                     |                         |                     |                         |
| estimentario (p                     | ,                                     |                         |                     |                         |
| controllicatio (p                   | ,                                     |                         |                     | 1.                      |
| Pièces inintes (c                   | iont fiche de noste)                  |                         |                     |                         |
| Pièces jointes (                    | dont fiche de poste)                  |                         |                     |                         |
| Pièces jointes (r                   | dont fiche de poste)                  |                         |                     | Ajouter une pièce joi   |
| Pièces jointes (<br>metteur Fichier | dont fiche de poste)                  |                         | Supprimer           | Ajouter une pièce joi   |
| Pièces jointes (<br>metteur Fichier | dont fiche de poste)                  | Aucune pièce jointe     | Supprimer           | Ajouter une pièce joi   |
| Pièces jointes (<br>metteur Fichier | dont fiche de poste)                  | Aucune pièce jointe     | Supprimer           | O Ajouter une pièce joi |

| RS: Auvergne-Rhône-Alpes<br>HT: Léman Mont-Blanc         |                                                |                                                       | Délégation ARS :              | DD 74                    |                                      |          |         |
|----------------------------------------------------------|------------------------------------------------|-------------------------------------------------------|-------------------------------|--------------------------|--------------------------------------|----------|---------|
| Date de création :<br>N° demande :                       | 27/04/2020<br>88                               |                                                       | Date du dernier éta<br>Etat : | t: 27/04/2020<br>Demande |                                      |          |         |
| Création / su                                            | ppression de postes na                         | tionaux                                               |                               |                          |                                      |          |         |
| Création d'un poste<br>Type de                           | e O Fermeture d'un poste                       | •                                                     | Spécialité du                 | Date de mise en          |                                      |          |         |
| mouvement N<br>Création de 0<br>poste L                  | om du SM<br>- CENTRE HOSPITALIER ALPES<br>EMAN | Type de poste<br>Praticien Hospitalier<br>Temps Plein | poste<br>allergologie         | service<br>27/04/2020    | Etat du poste<br>Demande en<br>cours | N°SIGMED | Actions |
| Commentaire Gestion                                      | naire :                                        |                                                       | Commentaire Valideu           | <i>i</i> r :             |                                      |          |         |
| Commentaire Gestion                                      | naire :                                        |                                                       | Commentaire Valideu           | ır ;                     | li                                   |          |         |
| Commentaire Gestion<br>Echanges vis<br>Commentaire EPS : | naire:<br>sibles par l'EPS et l'ARS            | A                                                     | Commentaire Valideu           | ır :                     | ß                                    |          |         |

# 1.1.4 Poste PH ouvert dans Logimedh et fermé dans Sigmed

### 1 cas possible :

La fermeture du poste n'a pas été faite via le workflow (fermeture faite directement dans Sigmed par l'ARS) :

⇒ Fermez le poste via le workflow des Postes PH et bien précisez dans la partie
 Commentaire EPS pour l'ARS « Le poste a déjà été fermé dans Sigmed ».

L'ARS doit ensuite simplement valider votre demande de fermeture dans Logimedh.

# 1.1.5 Poste HU ouvert dans Logimedh et fermé dans Sighu

### <u>A noter</u> : Ce n'est pas une incohérence, il n'y a pas d'action à réaliser.

Ce sont des postes HU créés via le workflow des postes locaux mais qui sont :

- soit vacants
- soit occupés par des **praticiens HU non titulaires** (Chef de clinique...).

Dans Sighu, lorsque le Praticien HU quitte son poste HU, le poste est fermé et supprimé avec le praticien. Par contre dans Logimedh, le poste reste ouvert mais devient vacant et le praticien devient non actif dans l'établissement.

Ce type d'incohérence ne doit **pas être supprimé** des Incohérences de postes. Il sert d'alerte.

# 1.1.6 Poste PH fermé dans Logimedh et ouvert dans Sigmed

# 1 cas possible :

Le poste a bien été fermé via le workflow Postes PH. Par contre, l'ARS a oublié de fermer le poste dans Sigmed :

 ⇒ Il n'y a rien à faire dans Logimedh au niveau de l'établissement. Vous devez simplement demandez à l'ARS de fermer le poste dans Sigmed (sans utiliser le workflow de fermeture).

# 1.2 INCOHERENCES D'INSTALLATION (PRATICIEN PH)

Ces incohérences concernent les praticiens PH.

> Dans INCOHERENCES du tableau de bord, cliquez sur Incohérences d'installation

| -jpg ! Bienvenue sur l'appl                     | ication "Logimedh                                                                                                    | 1".                                                                                                    |                                                |                                                |                                                |
|-------------------------------------------------|----------------------------------------------------------------------------------------------------|----------------------------------------------------------------------------------------------------|------------------------------------------------|------------------------------------------------|------------------------------------------------|
|                                                 |                                                                                                    |                                                                                                    |                                                |                                                |                                                |
| ISUI EALAL                                      | ERTES                                                                                                    | SRE                                                                                                    | NCO                                            | IERE                                           | NCES                                           |
| 71 Fin de<br>11 Nouve<br>1 Alerte:<br>38 Périod | périodes de pratie<br>lles installations<br>s de publication<br>es sur les postes                                                 | cien                                                                                                    | 0 Incc<br>8 Incc<br>6 Incc                     | ahérences de<br>phérences d'il<br>phérences de | sposte<br>Installation<br>gestion              |
| LKOKKW                                          |                                                                                                    | SKS                                                                                                    | owo                                            | RKFL                                           | .ows                                           |
| Demande de<br>poste                             |                                                                                                    | Toul<br>Publication                                                                                                    | r de recrui                                    | Nomination                                     | / Installation                                 |
| 0 0 0 0<br>EPS ARS<br>0 0                       | O O<br>EPS<br>1                                                                                                    | o o<br>ARS<br>0                                                                                                    | O O<br>CNG<br>O                                | 0 0<br>EPS<br>11                               | O O<br>CNG<br>12                               |
|                                                 | -jpg ! Bienvenue sur l'appli<br>SUI EALAL<br>71 Fin de<br>11 Nouve<br>1 Alertes<br>38 Périod<br>Demande de<br>poste<br>0 ARS<br>0 | -jpg ! Bienvenue sur l'application "Logimedr<br>SUI FALALERTES<br>71 Fin de périodes de prati<br>11 Nouvelles installations<br>1 Alertes de publication<br>38 Périodes sur les postes<br>Demande de<br>poste<br>PEPS ARS<br>0 0 1 | -jpg ! Bienvenue sur l'application "Logimedh". | -jpg ! Bienvenue sur l'application "Logimedh". | -jpg ! Bienvenue sur l'application "Logimedh". |

Sélectionnez le Type d'incohérence à vérifier, puis cliquez sur Rechercher

# # Infocentire - Structures - Praticiens - Postes - Convention - Recrutement - Administration -

Administration : Incohérences d'installations

| Recherche           |                                                                                      |                                        |       |              |
|---------------------|--------------------------------------------------------------------------------------|----------------------------------------|-------|--------------|
| Etablissement :     | CHU DE GRENOBLE ALPES (380780080)                                                    |                                        | 22.00 |              |
| ARS:                | Auvergne-Rhone-Alpes                                                                 | Delegation ARS :                       | DD 38 |              |
| type a meonerence . | Praticien avec affectation différente de la                                          | a nomination SIGMED                    |       |              |
|                     | Praticien avec affectation mais sans nor<br>Praticien sans affectation mais ayant un | nination SIGMED<br>e nomination SIGMED |       | Q Rechercher |

Nombre de praticien : 8

| ARS                  | Délég. ARS | Etablissement         | RPPS                       | Nom       | Prénom  | N° Poste SIGMED | N° Poste LOGIMED        | Actions |
|----------------------|------------|-----------------------|----------------------------|-----------|---------|-----------------|-------------------------|---------|
| Auvergne-Rhône-Alpes | DD 38      | CHU DE GRENOBLE ALPES | 101005621 <mark>4</mark> 8 | Crampagne | Sophie  | 38256-23        | 38250-14                | •2      |
| Auvergne-Rhône-Alpes | DD 38      | CHU DE GRENOBLE ALPES | 10005183479                | Baillet   | Cécile  | 38314-22        | 38243-13                | •2      |
| Auvergne-Rhône-Alpes | DD 38      | CHU DE GRENOBLE ALPES | 10002995255                | Besson    | Sophie  | 38256-37        | 3 <mark>824</mark> 3-31 | ۲       |
| Auvergne-Rhône-Alpes | DD 38      | CHU DE GRENOBLE ALPES | 10001818292                | Bedouch   | Gaelle  | 38253-54        | 38251-39                | • 2     |
| Auvergne-Rhône-Alpes | DD 38      | CHU DE GRENOBLE ALPES | 10005153191                | Benbadis  | Moufida | 38275-02        | 38296-32                | •2      |
| Auvergne-Rhône-Alpes | DD 38      | CHU DE GRENOBLE ALPES | 10100673788                | Thevenon  | Julien  | 38156-05        | 38108-05                | • 2     |

# 1.2.1 Praticien avec affectation différente de la nomination Sigmed

Le n° du poste Logimedh est différent du n° du poste Sigmed.

### 2 cas possibles :

- Vous souhaitez aligner le n° du poste Sigmed sur celui de Logimedh :
  - ▷ Demandez à l'ARS de modifier le n° du poste dans Sigmed en vérifiant que le poste est bien ouvert dans Sigmed. Ce cas est généralement déconseillé par l'ARS et le CNG.
- Vous souhaitez aligner le n° du poste Logimedh sur celui de Sigmed :
  - Dans la fiche Praticien, modifiez le numéro du poste de l'affectation principale avec le n° Sigmed après avoir vérifié que le n° du poste Sigmed est rattaché au même service. Puis enregistrez.

| Affectation princ | ipale           |            |                 |                | Affiche     | er l'historique 🛛 Ajouter u | ine affectation |
|-------------------|-----------------|------------|-----------------|----------------|-------------|-----------------------------|-----------------|
| Pôle              | Structure médic | * Poste    | Etablissement G | *Date de début | Date de fin | Quotité                     | Action          |
|                   |                 | 38250-14 🔻 | HOPITAL NOR     | 01/01/2020     | 31/12/2099  | 6 Enregistrer               | B D             |

- ⇒ Si le n° du poste Sigmed n'est PAS rattaché au même service :
  - 1. **Dans la fiche du Poste,** modifiez le rattachement du poste Sigmed en sélectionnant la structure médicale du poste Logimedh. Validez pour enregistrer.

### Rattachement du poste : Modification du rattachement

| Pour le poste :        | 38250-14                |   | Quotité init. du poste : | 10.00      |  |
|------------------------|-------------------------|---|--------------------------|------------|--|
| Rattachement           |                         | _ |                          |            |  |
| * Structure médicale : | SM-PSYCHIATRIE          | • | * Quotité :              | 10,00      |  |
| * Spécialité :         | psychiatrie polyvalente | • | * Date de début :        | 13/10/2016 |  |
| Date de fin :          |                         |   |                          |            |  |

2. **Puis dans la fiche Praticien**, modifiez le n° du poste de l'affectation principale avec celui de Sigmed.

# 1.2.2 Praticien avec affectation mais sans nomination Sigmed

# <u>A noter</u> : bug informatique

⇒ à faire remonter auprès de l'équipe Logimedh du CNG

Ce type d'incohérence **devra être supprimé** des Incohérences d'installation dans une prochaine version de Logimedh.

# **1.2.3** Praticien sans affectation mais <u>avec nomination Sigmed</u>

### 1 cas possible :

L'installation du praticien n'a pas été réalisée via le module **Recrutement Titulaires//Installations sur des postes nationaux** :

⇒ Dans la fiche Praticien, ajoutez l'affectation principale en renseignant les informations de la nomination Sigmed. Puis enregistrez.

| Affectation   | าร   |                 |          |                 |                |             |                  |                         |
|---------------|------|-----------------|----------|-----------------|----------------|-------------|------------------|-------------------------|
| Affectation p | rinc | ipale           |          |                 |                | Affiche     | r l'historique 🖸 | Ajouter une affectatior |
| Pôle          |      | Structure médic | * Poste  | Etablissement G | *Date de début | Date de fin | Quotité          | Action                  |
| Q             | ٣    | Q 7             | <b>T</b> | - vide - 🔻      |                |             | Enreg            | jistrer 🖹 × ວ           |

# 1.3 INCOHERENCES DE GESTION (POSTE ET PRATICIEN)

Ces incohérences concernent tous les postes et praticiens qu'ils soient titulaires ou contractuels.

> Dans INCOHERENCES du tableau de bord, cliquez sur Incohérences de gestion

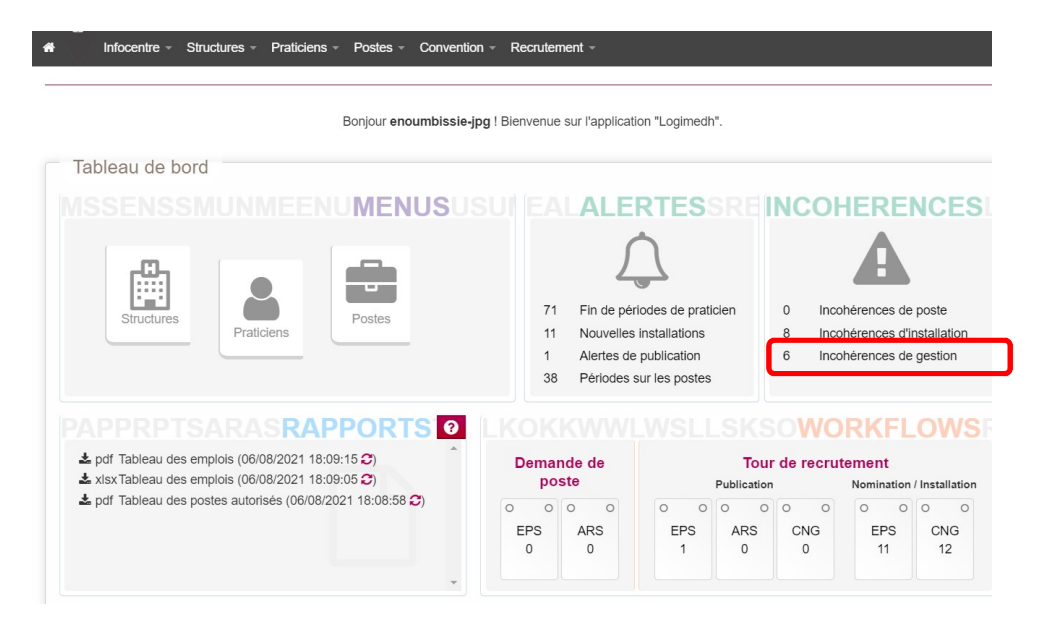

Sélectionnez le Type d'incohérence à vérifier, puis cliquez sur Rechercher

Infocentre 

Structures 

Praticiens 
Postes 
Convention 
Recrutement 
Administration

Administration : Incohérences de gestion

| Recherche              |                                                     |                      |       |              |
|------------------------|-----------------------------------------------------|----------------------|-------|--------------|
| Etablissement :        | CH ALPES LEMAN (740790258)                          |                      |       |              |
| ARS :                  | Auvergne-Rhône-Alpes                                | Délégation ARS :     | DD 74 |              |
| * Type d'incohérence : | Poste ouvert sans décomposition ou 🗸                |                      |       |              |
|                        | Poste ouvert sans décomposition ou rattachement     | actif                |       | 2            |
|                        | Praticien inactif avec période en cours de validité |                      |       | Q Rechercher |
|                        | Praticien affecté sur un rattachement ou une décor  | nposition non active |       |              |
|                        | Praticien affecté sur un exercice partagé hors conv | ention               |       |              |

Nº du nôlo Nom du nôlo

| N° du pôle | Nom du pôle      | N° du SM | Nom du SM            | N° du poste   | poste  | Quotité | Actions |
|------------|------------------|----------|----------------------|---------------|--------|---------|---------|
| 5          | CHIRURGIE        | 0        | CHIRURGIE            | P-CONTR-0001  | Ouvert | 10      | • 7     |
| 5          | CHIRURGIE        | 0        | CHIRURGIE            | P-CONTR-2     | Ouvert | 10      | • 2     |
| 5          | CHIRURGIE        | 0        | CHIRURGIE            | P-CONTR-3     | Ouvert | 10      | • 7     |
| 2          | MEDICO-TECHNIQUE | 0        | MEDICO-<br>TECHNIQUE | P-CLINICIEN-2 | Ouvert | 5.5     | • 7     |
| 5          | CHIRURGIE        | 0        | CHIRURGIE            |               | Ouvert | 10      | • 2     |

# **1.3.1** Poste ouvert sans décomposition ou rattachement actif

Un poste ouvert sans rattachement actif est un poste qui n'est pas rattaché à une structure médicale (Ej, pôle ou service médical).

### 2 cas possibles :

- Le poste est bien ouvert mais n'a pas été rattaché à une structure :
  - ⇒ Dans la fiche Poste, ajoutez un rattachement puis renseignez la structure médicale. Validez pour enregistrer.

### Poste : Modification du poste P-ATTACH-7

| ablissement :                                                                                     | CHU DE BORDEAUX (3307         | 781196)                                       |                                       |                                                                                                    |                                             |
|---------------------------------------------------------------------------------------------------|-------------------------------|-----------------------------------------------|---------------------------------------|----------------------------------------------------------------------------------------------------|---------------------------------------------|
| RS:                                                                                               | Nouvelle-Aquitaine            |                                               | Délégation ARS :                      | Toutes                                                                                                    |                                             |
| GHT :                                                                                             | Alliance de Gironde           |                                               |                                       |                                                                                                    |                                             |
| ype de poste :                                                                                    | Praticien attaché             |                                               | * Pôle :                              | Appareil digestif, endocrinologie e                                                                                   | et nutrition                                |
| № du poste :                                                                                      | P-ATTACH-7                    |                                               | Etat du poste :                       | Ouvert                                                                                                    |                                             |
| l° demande en cours :                                                                             | 8                             |                                               | Contrainte :                          | Soumis à validation interne                                                                                           |                                             |
| ype de financement :                                                                              | T2A tarification à l'activité | *                                             | Organisme :                           | Poste Non pérenne (Missions ur                                                                                        | i                                           |
| Motif de création :                                                                               |                               |                                               | Date de création du<br>poste :        |                                                                                                    |                                             |
| Date de fermeture du                                                                              |                               |                                               | Spécialité du poste :                 | endocrinologie et métabolisme                                                                                         |                                             |
| ooste :                                                                                           |                               |                                               | Quotité :                             | 7,00                                                                                                    |                                             |
| A FF 1 11                                                                                         |                               |                                               |                                       |                                                                                                    |                                             |
| Affectations<br>Praticiens sur le po<br>Nom d'usage                                               | rste Prénom !                 | Statut Quotit                                 | é Date début                          | <ul> <li>Afficher l'historique</li> <li>Date de fin</li> </ul>                                                        | Affecter un pratic     Actions              |
| Affectations<br>Praticiens sur le po<br>Nom d'usage                                               | Iste Prénom :                 | Statut Quotit<br>Aucun p                      | Date début     Taticien sur le poste  | Afficher l'historique     Date de fin                                                                                 | Affecter un pratic     Actions              |
| Affectations Praticiens sur le po Nom d'usage Rattachements                                       | ste Prénom :                  | Statut Quotit<br>Aucun p                      | é Date début<br>raticien sur le poste | Afficher l'historique     Date de fin                                                                                 | • Affecter un pratic<br>Actions             |
| Affectations                                                                                      | pste Prénom :                 | Statut Quotit<br>Aucun p                      | é Date début<br>raticien sur le poste | Afficher l'historique Date de fin  Afficher l'historique                                                              | Affecter un pratici     Actions     Actions |
| Attectations Praticiens sur le po Nom d'usage Rattachements Rattachement du p Pôle Service médici | oste<br>Prénom :<br>Soste     | Statut Quotit<br>Aucun p<br>otité initiale Da | è Date début<br>raticien sur le poste | Afficher l'historique     Date de fin     Afficher l'historique     Afficher l'historique     Quotité du rattachement | Affecter un prai     Actions     Actions    |

| <b>attacheme</b>       | nt du poste : Nouveau ratta                                                                                                    | chement                           |                                              |           |
|------------------------|----------------------------------------------------------------------------------------------------|-----------------------------------|----------------------------------------------|-----------|
| Poste                  |                                                                                                    |                                   |                                              |           |
| Pour le poste :        | P-ATTACH-7                                                                                                    | Quotité init. du poste :          | 7.00                                         |           |
| Rattachement           | 2                                                                                                    |                                   |                                              |           |
| * Structure médicale : | ETAB-CHU DE BORDEAUX V                                                                                                    | * Quotité :                       | 7,00                                         |           |
| * Spécialité :         | ETAB-CHU DE BORDEAUX<br>POLE-Addictologie                                                                                                    | 🔺 début :                         | 17/04/2020                                   |           |
| Date de fin :          | SM-Consultation de Tabacologie<br>SM-Service d'Addictologie du CHU                                                                                                    |                                   |                                              | 2         |
|                        | SM-Anesthésie-Réanimation GH Pellegrin<br>SM-Anesthésie-Réanimation GH Sud                                                                                                    |                                   |                                              | 3         |
| ← Annuler              | POLE-Appareil digestif, endocrinologie et nutritio<br>SM-Chirurgie digestive et endocrinienne<br>SM-Endocrinologie, diabétologie et nutrition<br>SM-Endocrinologie, diabétologie et nutrition | n                                 |                                              | ✓ Valider |
|                        | SM-Hépato-gastro-entérologie et oncologie diges<br>POLE-Aquitain de l'adolescent<br>POLE - Rietorie et nattellogie                                                                            | stive                             |                                              |           |
|                        | SM-Bactériologie<br>SM-Biochimie<br>SM-Biologie des tumeurs et tumorothèque<br>SM-Biologie médicale multidisciplinaire                                                                        | e votre établiss<br>de nomination | ement, vous ne pourrez<br>ni de demandes ARS |           |

- La date de fin de rattachement du Poste est révolue, mais le poste est toujours considéré comme ouvert car il n'a pas été fermé :
  - ⇒ Fermez le poste via le workflow de fermeture

# 1.3.2 Praticien inactif avec période en cours de validité

### 1 cas possible :

C'est un praticien dont le code **En activité** a été renseigné à **Non** dans la fiche Praticien, sans avoir mis à jour la date de fin de(s) affectation(s) et de la modalité de service.

- ⇒ Dans la fiche Praticien :
  - 1. Modifiez la date de fin de(s) affectation(s) : la date de fin **doit être identique** à celle de la **modalité de service**. Puis enregistrez.

| Affectation prin | cipale          |         |                 |                | Affiche     | r l'historique O Ajouter | une affectati |
|------------------|-----------------|---------|-----------------|----------------|-------------|--------------------------|---------------|
| Pôle             | Structure médic | * Poste | Etablissement G | *Date de début | Date de fin | Quotité                  | Action        |
|                  |                 |         |                 |                |             |                          | -             |

### 2. Modifiez ensuite la date de fin de la modalité de service. Enregistrez.

| Modalités d'exécu      | ution du contrat         |           |                       |                                 |
|------------------------|--------------------------|-----------|-----------------------|---------------------------------|
| Modalité de service (1 | emps effectif travaillé) |           | Afficher l'historique | •Ajouter une modalité de servic |
| * Date de début        | Date de fin              | * Quotité | Description           | Action                          |
| 01/11/2007             | 31/12/2099               | 8         |                       | Enregistrer 📳 🗅                 |

# **1.3.3** Praticien affecté sur un rattachement ou une décomposition non active

Cela concerne en fait 2 types d'incohérence distincts :

### 1/Praticien affecté sur un rattachement non actif :

 ⇒ C'est un praticien affecté sur un poste non rattaché à une structure. Dans Logimedh V5.1, un poste est obligatoirement rattaché à une structure. Ce cas n'existe plus.

Ce type d'incohérence **devra être supprimé** des Incohérences de gestion dans la prochaine version de Logimedh.

### 2/Praticien affecté sur une décomposition non active :

➡ C'est un praticien affecté sur un poste issu d'une décomposition qui a été fermé entre temps.

### 2 solutions possibles :

- Soit prolongez la date de fin du poste issu de la décomposition
- Soit réaffectez le praticien sur un autre poste ou sur le poste principal qui a été décomposé mais qui n'a pas été fermé.

Pour cette incohérence, le **libellé devra être modifié** dans la prochaine version de Logimedh par : « Praticien affecté sur une décomposition non active ».

# **1.3.4** Praticien affecté sur un exercice partagé hors convention

C'est un praticien mis à disposition **entrante ou sortante** dont l'affectation n'est pas correcte car la convention n'a pas été créée dans Logimedh.

### 2 cas possibles :

- La Convention « Exercice Entrant » concerne les praticiens libéraux, les intérimaires et les praticiens partagés entrants (MAD entrant) pour lesquels on crée un Exercice médical (temps médical du praticien).
  - ⇒ Dans la fiche Praticien, supprimez tout d'abord l'affectation concernée (affectation secondaire, voire principale)

| Affectatio  | ns                  |          |                 |                |             |                       |                       |
|-------------|---------------------|----------|-----------------|----------------|-------------|-----------------------|-----------------------|
| Affectation | orincipale          |          |                 |                | Affiche     | er l'historique 🛛 Aje | outer une affectation |
| Pôle        | Structure médic     | * Poste  | Etablissement G | *Date de début | Date de fin | Quotité               | Action                |
| Pédiatrie   | Unité universitaire | 33310-08 |                 | 22/08/2013     | 31/12/2099  | 5                     | 🗷 🕢 Supprin           |

- ⇒ Puis, à partir du module **Convention/Exercice entrant** :
  - 1. Cliquez sur Nouvelle convention

| Recherche            |                               |                      |            |              |
|----------------------|-------------------------------|----------------------|------------|--------------|
| Etablissement :      | CHU DE GRENOBLE ALPES (380780 | 080)                 |            |              |
| ARS:                 | Auvergne-Rhône-Alpes          | Délégation ARS :     | DD 38      |              |
| Num. de convention : |                               | Date de début :      | JJ/MM/YYYY |              |
| Date de fin :        | JJ/MM/YYYY                    | Libellé :            |            |              |
| Convention fermée :  |                               | Praticien concerné : |            |              |
|                      |                               |                      |            | Q Rechercher |

2. Saisissez l'en-tête de la convention : n°, libellé et date de début, voire une date de fin et un commentaire.

| tablissement :                      | CHU DE GRENOBLE                             | ALPES (380780080)          |                                 |                       |                                                                                                    |
|-------------------------------------|---------------------------------------------|----------------------------|---------------------------------|-----------------------|----------------------------------------------------------------------------------------------------|
| ARS:<br>Numéro:                     | Auvergne-Rhône-Alpe                         | s                          | Délégation ARS :<br>* Libellé : | DD 38                 | ]                                                                                                    |
| Date de début :                     |                                             |                            | Date de fin :                   |                       |                                                                                                    |
| Commentaire :                       |                                             |                            |                                 |                       |                                                                                                    |
|                                     |                                             |                            |                                 |                       |                                                                                                    |
|                                     |                                             |                            |                                 |                       |                                                                                                    |
|                                     |                                             |                            |                                 |                       | //                                                                                                    |
|                                     |                                             |                            |                                 |                       |                                                                                                    |
| Exercices mé                        | dicaux                                      |                            |                                 |                       |                                                                                                    |
| Exercices mé                        | dicaux                                      |                            |                                 |                       | Création d'un exercice médic                                                                                                    |
| Exercices mé                        | dicaux<br>Prénom                            | A Service                  | **<br>Poste * Snécialité * Da   | te début Date fin * O | Création d'un exercice médic untité - Choix d'exercice. Action                                                                              |
| Exercices mé<br>Mom<br>Matricule    | dicaux<br>Prénom<br>praticien               | ** Service<br>Pole médical | Poste * Spécialité * Da         | te début Date fin * Q | Création d'un exercice médie uotité      Choix d'exercice Action                                                                            |
| Exercices mé                        | dicaux<br>Prénom<br>praticien               | ** Service<br>médical      | Poste * Spécialité * Da         | te dèbut Date fin *Q  | • Création d'un exercice médic<br>uotité   * Choix d'exercice Actio                                                                         |
| Exercices mé<br>Matricule Praticies | dicaux<br>Prénom<br>praticien               | ** Service<br>Pole médical | Poste * Spécialité * De         | te début Date fin * Q | Création d'un exercice médic<br>uotité      Choix d'exercice Action                                                                         |
| Exercices mé<br>Matricue praticies  | dicaux<br>Prénom<br>praticien<br>e de soins | Pole médical               | **<br>Poste * Spécialité * De   | te début Date fin e Q | Création d'un exercice médic<br>uotité      Choix d'exercice Action     Création d'une permanence de sc     Création d'une permanence de sc |

3. Puis cliquez sur **Création d'un exercice médical** pour saisir le contenu de la convention.

| DD 38                                                         |
|---------------------------------------------------------------|
| DD 38                                                         |
| DD 38                                                         |
| Création d'un exercice mé                                     |
| Création d'un exercice mé                                     |
| Création d'un exercice mé                                     |
| Création d'un exercice mét                                    |
| Création d'un exercice mét                                    |
| Création d'un exercice mé                                     |
| Création d'un exercice mé                                     |
| Création d'un exercice mé                                     |
| Création d'un exercice mé                                     |
| Création d'un exercice mé                                     |
| Création d'un exercice mé                                     |
| Creation d'un exercice me                                     |
|                                                               |
| Date début Date fin * Quotité * Choix d'exercice Act          |
|                                                               |
|                                                               |
|                                                               |
|                                                               |
|                                                               |
| O Créalion d'une permanence de                                |
| Création d'une permanence de     Date fin     Outofité Action |
| Création d'une permanence de<br>Date fin aQuotité Action      |
| Création d'une permanence de<br>Date fin • Quotité Action     |
| Création d'une permanence de<br>Date fin • Quotité Action     |
| Date début Date fin * Quotité * Choix d'exe                   |

4. Renseignez les informations de la convention du praticien. S'il y a plusieurs praticiens pour la même convention, créez un nouvel exercice médical par praticien. Enregistrez à la fin de la saisie.

| ARS:            |                  | Auvergne-F          | hône-Alpes |                       | Dé       | légation ARS : | DD 38        | 3               |               |                       |                | 1      |
|-----------------|------------------|---------------------|------------|-----------------------|----------|----------------|--------------|-----------------|---------------|-----------------------|----------------|--------|
| * Numéro :      |                  | 20200421            |            |                       | * L      | ibellé :       | Conv         | vention intérir | naire M. Test |                       |                |        |
| * Date de début | :                | 21/04/202           | 0          |                       | Da       | te de fin :    |              |                 |               |                       |                |        |
| Commentaire :   |                  |                     |            |                       |          |                |              |                 |               |                       |                |        |
|                 |                  |                     |            |                       |          |                |              |                 |               |                       |                |        |
|                 |                  |                     |            |                       |          |                |              |                 |               |                       |                |        |
|                 |                  |                     |            |                       |          |                |              |                 |               |                       | 1              |        |
|                 |                  |                     |            |                       |          |                |              |                 |               |                       |                |        |
| E               |                  |                     |            |                       |          |                |              |                 |               |                       |                |        |
| Exercices       | s medic          | aux                 |            |                       |          |                |              |                 |               |                       |                |        |
|                 |                  |                     |            |                       |          |                |              |                 | O Créat       | ion d'un exerci       | ce médical     |        |
| * Matricule     | Nom<br>praticien | Prénom<br>praticien | Pole       | ** Service<br>médical | ** Poste | * Spécialité   | * Date début | Date fin        | *<br>Quotité  | * Choix<br>d'exercice | Action         |        |
| Rechercher      |                  |                     | Q V        | T                     | •        | •              |              |                 |               |                       | ວ 🖹 Enreg      | gistre |
|                 |                  |                     |            |                       |          |                |              |                 |               | Proticion p           | artagá optrant | L      |
|                 |                  |                     |            |                       |          |                |              |                 |               | Praticien in          | térimaire      | L      |
|                 |                  |                     |            |                       |          |                |              |                 |               | Praticien lik         | péral          |        |

5. Puis **Enregistrer** votre convention, ce qui va générer automatiquement une **affectation entrante** dans la fiche Praticien.

| Matricule                                 | Nom<br>praticien                        | Prénom<br>praticien | Pole                     | ** Service médical       | **<br>Poste           | *<br>Spécialité | * Date<br>début | Date<br>fin | *<br>Quotité             | * Choix<br>d'exercice    | Actio                       |
|-------------------------------------------|-----------------------------------------|---------------------|--------------------------|--------------------------|-----------------------|-----------------|-----------------|-------------|--------------------------|--------------------------|-----------------------------|
| 01044200                                  | MAUBERT                                 | EMILIE              | CHU DE GRENOBLE<br>ALPES | CHU DE GRENOBLE<br>ALPES | 38244-<br>61          | Allergologie    | 21/04/2020      |             | 10.00                    | Praticien<br>intérimaire | 2 ×                         |
| Perma                                     | anences                                 | de soins            |                          |                          |                       |                 |                 | 0           | Création d'              | une permaner             | nce de s                    |
| Perma<br>Service r                        | médical                                 | ae soins<br>*       | Etablissement partenaire |                          | * Date dél            | but             | Date fin        | 0           | Création d'<br>* Quotité | une permaner             | nce de s<br>ion             |
| Perma                                     | médical                                 | te soins            | Etablissement partenaire |                          | * Date dél            | but             | Date fin        | 0           | Création d'<br>* Quotité | une permaner<br>Acti     | nce de s<br>ion             |
| Perma<br>Service r<br>Pièces              | médical<br>s Jointes                    | te soins            | Etablissement partenaire |                          | * Date dél            | but             | Date fin        | •           | Création d'<br>* Quotité | iune permaner            | nce de s<br>ion<br>Dièce jo |
| Perma<br>Service n<br>Pièces<br>om fichie | anences (<br>médical<br>s Jointes<br>er | te soins            | Etablissement partenaire | iption                   | <sup>t</sup> Date dél | but             | Date fin        | 0           | Création d'<br>* Quotité | 'une permanen<br>Acti    | nce de<br>ion<br>Dièce jo   |

- La Convention « Exercice Sortant » concerne les praticiens partagés sortants (MAD sortant).
   <u>Situation la plus courante</u> : Le praticien sortant reste salarié de l'établissement, il garde une modalité de service et une affectation principale sur un poste.
  - ⇒ Dans la fiche Praticien, supprimez tout d'abord l'affectation concernée (affectation secondaire, voire principale)
  - Puis, à partir du module Convention/Exercice sortant, créez une convention avec un Temps partagé qui, une fois la convention saisie, va générer automatiquement une affectation partagée (sortante) dans la fiche Praticien.

### Exercice Sortant : Création de la convention

| tablissement :                                             | CHU DE G                                                                                                    | RENOBLE ALFES (30                                | 0100000)        |                    |              |                                  |                                                                 |                                                       |
|------------------------------------------------------------|----------------------------------------------------------------------------------------------------|--------------------------------------------------|-----------------|--------------------|--------------|----------------------------------|-----------------------------------------------------------------|-------------------------------------------------------|
| RS:                                                        | Auvergne-F                                                                                                    | Rhône-Alpes                                      |                 | Délégation ARS :   | DD 38        |                                  |                                                                 |                                                       |
| Numéro :                                                   |                                                                                                    |                                                  |                 | * Libellé :        |              |                                  |                                                                 |                                                       |
| Date de début :                                            |                                                                                                    |                                                  |                 | Date de fin :      |              |                                  |                                                                 |                                                       |
| commentaire :                                              |                                                                                                    |                                                  |                 |                    |              |                                  |                                                                 |                                                       |
|                                                            |                                                                                                    |                                                  |                 |                    |              |                                  |                                                                 |                                                       |
|                                                            |                                                                                                    |                                                  |                 |                    |              |                                  |                                                                 |                                                       |
|                                                            |                                                                                                    |                                                  |                 |                    |              |                                  |                                                                 |                                                       |
|                                                            |                                                                                                    |                                                  |                 |                    |              |                                  |                                                                 |                                                       |
|                                                            |                                                                                                    |                                                  |                 |                    |              |                                  |                                                                 |                                                       |
|                                                            |                                                                                                    |                                                  |                 |                    |              |                                  |                                                                 |                                                       |
|                                                            |                                                                                                    |                                                  |                 |                    |              |                                  |                                                                 |                                                       |
| Postes partag                                              | és                                                                                                    |                                                  |                 |                    |              |                                  |                                                                 |                                                       |
| Postes partag                                              | és                                                                                                    |                                                  |                 |                    |              |                                  |                                                                 |                                                       |
| Postes partag                                              | és                                                                                                    |                                                  |                 |                    |              | c                                | Création d'un                                                   | poste part                                            |
| Postes partag<br>N° poste initial                          | és                                                                                                    | N° poste partagé                                 | * Structure par | tenaire * E        | Date début D | ete fin                          | Création d'un<br>* Quotité                                      | poste part                                            |
| Postes partag<br>N° poste initial                          | és<br>•                                                                                                    | N° poste partagé                                 | * Structure par | tenaire * E        | Date début D | eate fin                         | Création d'un                                                   | poste part<br>Actio                                   |
| Postes partag                                              | és<br>T                                                                                                    | N° poste partagé                                 | * Structure par | tenaire • E        | Date début D | eate fin                         | Création d'un<br>* Quotité                                      | poste part<br>Actio                                   |
| Postes partag                                              | és<br>T                                                                                                    | N° poste partagé                                 | * Structure par | tenaire • C        | Date début D | ate fin                          | Création d'un<br>* Quotité                                      | poste part<br>Actio                                   |
| Postes partag                                              | és<br>T                                                                                                    | N° poste partagé                                 | * Structure par | tenaire • E        | Date début D | e<br>ate fin                     | Création d'un                                                   | poste part<br>Actio                                   |
| Postes partag N° poste initial Temps partage               | és<br>•                                                                                                    | N° poste partagé                                 | * Structure par | tenaire * [<br>•   | Date début D | e<br>ate fin                     | Création d'un<br>* Quotité                                      | poste part<br>Actic<br>ここ<br>ここ<br>ここ                 |
| Postes partag N° poste initial Temps partage               | és<br>🔻                                                                                                    | N° poste partagé                                 | * Structure par | tenaire * [<br>• ] | Date début D | e fin                            | Création d'un<br>• Quotité                                      | poste part<br>Actio                                   |
| Postes partag                                              | és 👘                                                                                                    | N° poste partagé                                 | * Structure par | tenaire * [        | Date début D | ete fin                          | Création d'un<br>* Quotité<br>(                                 | poste part<br>Actio                                   |
| Postes partag N° poste initial Temps partage Matricule Nor | és<br>és<br>n praticien                                                                                                    | N° poste partagé<br>Prenom praticien             | * Structure par | tenaire * [<br>* ] | Date début D | ate fin                          | Création d'un<br>* Quotité<br><br>éation d'un part<br>* Quotité | poste part<br>Action                                  |
| Postes partag                                              | és<br>és                                                                                                    | N <sup>*</sup> poste partagé<br>Prenom praticien | * Structure par | tenaire * C        | Date début D | C<br>ate fin<br>● Cr<br>Date fin | Création d'un<br>• Quotité                                      | poste part<br>Action                                  |
| Postes partag                                              | és 🔹                                                                                                    | N° poste partagé<br>Prenom praticien             | * Structure par | tenaire • C        | Date début D | ate fin                          | Création d'un<br>• Quotité<br>éation d'un part<br>• Quotité     | poste part<br>Actie<br>D D D<br>tage de ter<br>Action |
| Postes partag                                              | és vinte de soins vinte de soins vin | N° poste partagé                                 | * Structure par | tenaire * [<br>* ] | Date début D | este fin<br>Cr<br>Date fin       | Création d'un<br>• Quotité<br>éation d'un part<br>• Quotité     | poste part<br>Action                                  |

CNG - Procédure correction des incohérences\_JPG V2021-10-11

Situation particulière pour les praticiens PH ou HU (pour les établissements Psy ou pour inciter le recrutement dans des petits établissements): Le praticien sortant part avec son poste partagé. Il reste nommé dans l'établissement mais n'a plus de modalité de service ni d'affectation principale. Par contre il devient salarié, sans être en détachement, de l'établissement d'accueil.

- ⇒ Dans la fiche Praticien, supprimez tout d'abord l'affectation concernée (affectation secondaire, voire principale)
- ⇒ Puis, créez une convention à partir du module **Convention/Exercice sortant**. La particularité est que vous devez saisir à la fois un Poste partagé et un Temps partagé. Une fois la convention saisie, cela va générer automatiquement une affectation partagée (sortante) dans la fiche Praticien.

| Convention                                                             |                                               |                       |                  |                  |                                                                                                    |                                                                        |
|------------------------------------------------------------------------|-----------------------------------------------|-----------------------|------------------|------------------|----------------------------------------------------------------------------------------------------|------------------------------------------------------------------------|
| Etablissement :                                                        | CHU DE GRENOBLE ALP                           | ES (380780080)        |                  |                  |                                                                                                    |                                                                        |
| ARS:                                                                   | Auvergne-Rhône-Alpes                          |                       | Délégation ARS : | DD 38            |                                                                                                    |                                                                        |
| Numéro :                                                               |                                               |                       | * Libellé :      |                  |                                                                                                    |                                                                        |
| Date de début :                                                        |                                               |                       | Date de fin :    |                  |                                                                                                    |                                                                        |
| Commentaire :                                                          |                                               |                       |                  |                  |                                                                                                    |                                                                        |
|                                                                        |                                               |                       |                  |                  |                                                                                                    |                                                                        |
| Postes parta                                                           | jés                                           | agé * Structure part  | enaire * Dal     | ie début Date fi | Création                                                                                                    | n d'un poste parta<br>é Action                                         |
| Postes parta                                                           | V° poste part                                 | agé * Structure part  | enaire * Dai     | e début Date fi  | Création<br>n Création                                                                                                    | n d'un poste parta<br>é Action                                         |
| Postes partag                                                          | lés i N° poste part                           | agé * Structure part  | enaire * Dai     | e dêbut Date fi  | Création d'                                                                                                    | n d'un poste parta<br>é Action DE                                      |
| Postes partag                                                          | jêS<br>N° poste part<br>▼<br>éS<br>Prenom pra | agé  * Structure part | enaire * Da      | e début Date fi  | Création<br>Création d'u<br>Création d'u<br>Date fin * Quoti                                                                                                    | n d'un poste parta<br>é Action<br>un partage de tem<br>é Action        |
| Postes partag                                                          | lés<br>m praticien Prenom pra                 | agé  * Structure part | enaire * Da      | e début Date fi  | Création Création d'u Création d'u Création d'u Cate fin                                                                                                    | In d'un poste parta<br>e Action In partage de tem té Action            |
| Postes partage N° poste initial Temps partage Matricule No Permanences | lés<br>m praticien<br>s de soins              | agé  * Structure part | enaire * Dai     | e début Date fi  | Création d'u Création d'u Créa | In d'un poste parta<br><b>Action</b><br>In partage de tem<br>té Action |